### HOW TO REGISTER UNDERSTANDING DIABETES PLATFORM

## Access the Understanding Diabetes platform: <u>https://www.understandingdiabetes.org/</u>

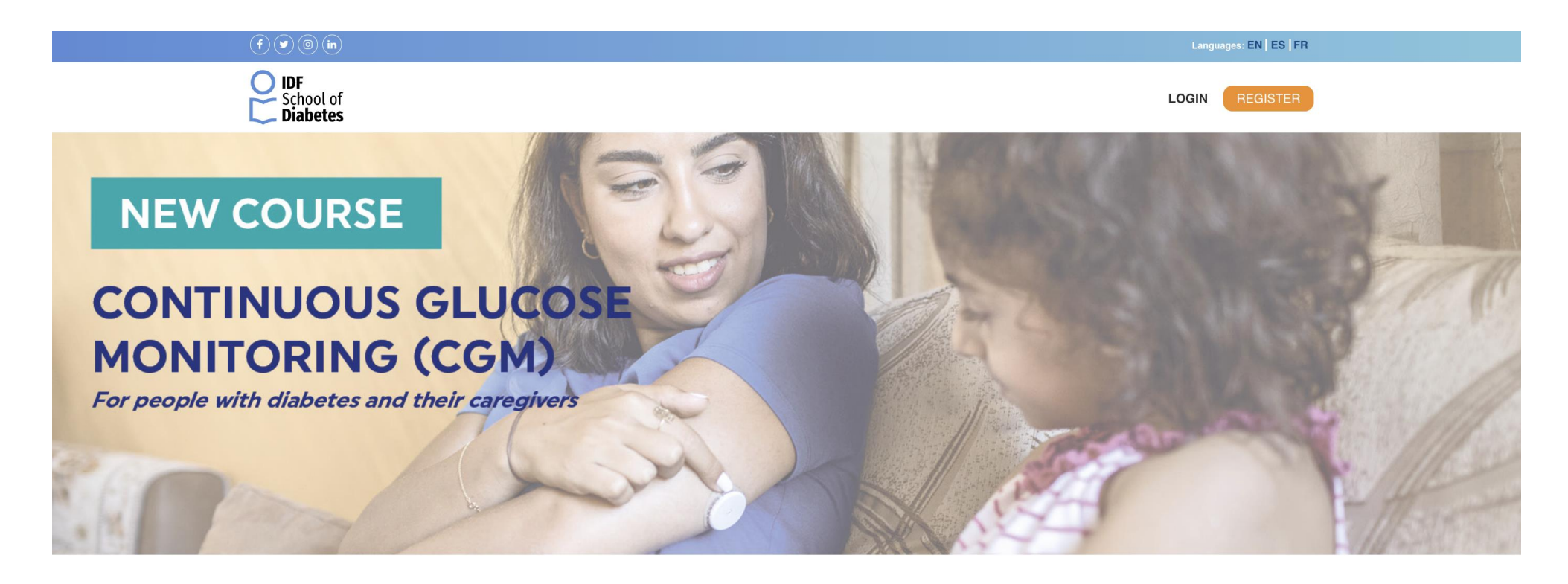

#### **OUR FREE ONLINE COURSES**

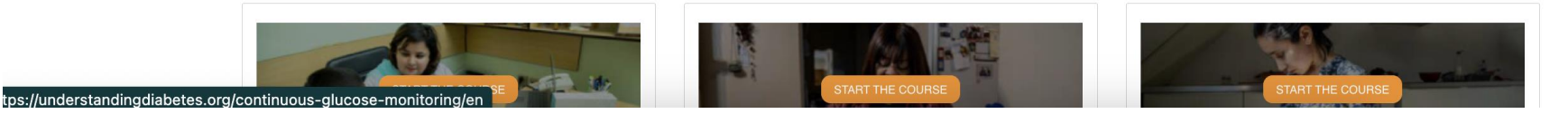

#### Click on the orange button 'Register': <u>https://www.understandingdiabetes.org/register</u>

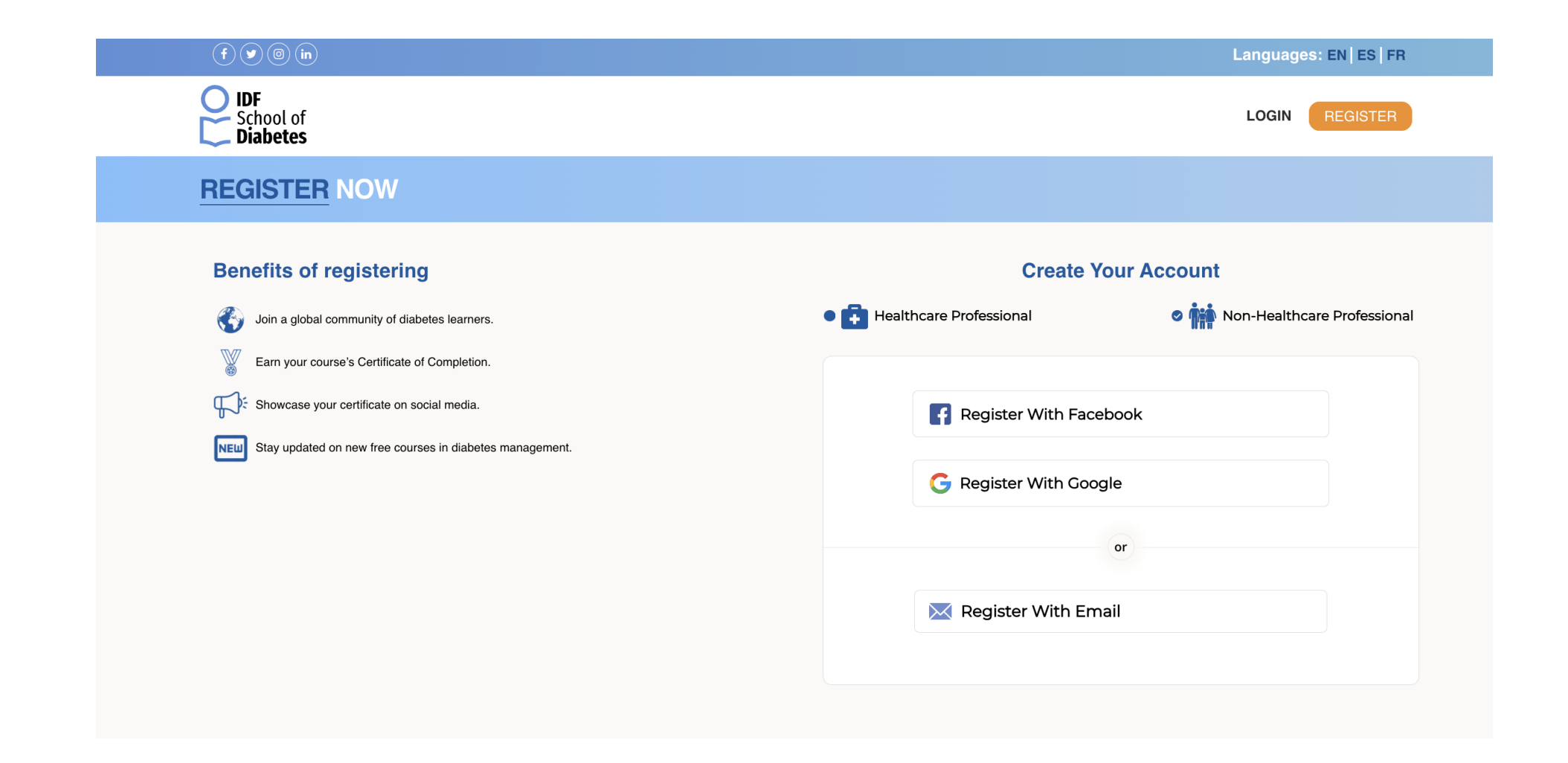

# Select 'Healthcare Professional' or 'Non-Healthcare Professional' and fill in your information:

| School of Diabetes                                                                                                    | LOGIN REGISTER            |
|----------------------------------------------------------------------------------------------------|---------------------------|
| REGISTER NOW                                                                                                    |                           |
| Benefits of registering                                                                                                  | Create Your Account       |
| <ul> <li>Join a global community of diabetes learners.</li> <li>Earn your course's Certificate of Completion.</li> </ul> | Healthcare Professional   |
| Stay updated on new free courses in diabetes management.                                                                 | First Name                |
|                                                                                                    | Last Name                 |
|                                                                                                    | Password                  |
|                                                                                                    | Confirm password          |
|                                                                                                    | Country<br>France         |
|                                                                                                    | BACK NEXT                 |
|                                                                                                    | Aiready registered? Login |

#### **HOW TO COMPLETE A COURSE**

Ensure to always login with your login credentials before starting your course:

https://www.understandingdiabetes.org/login

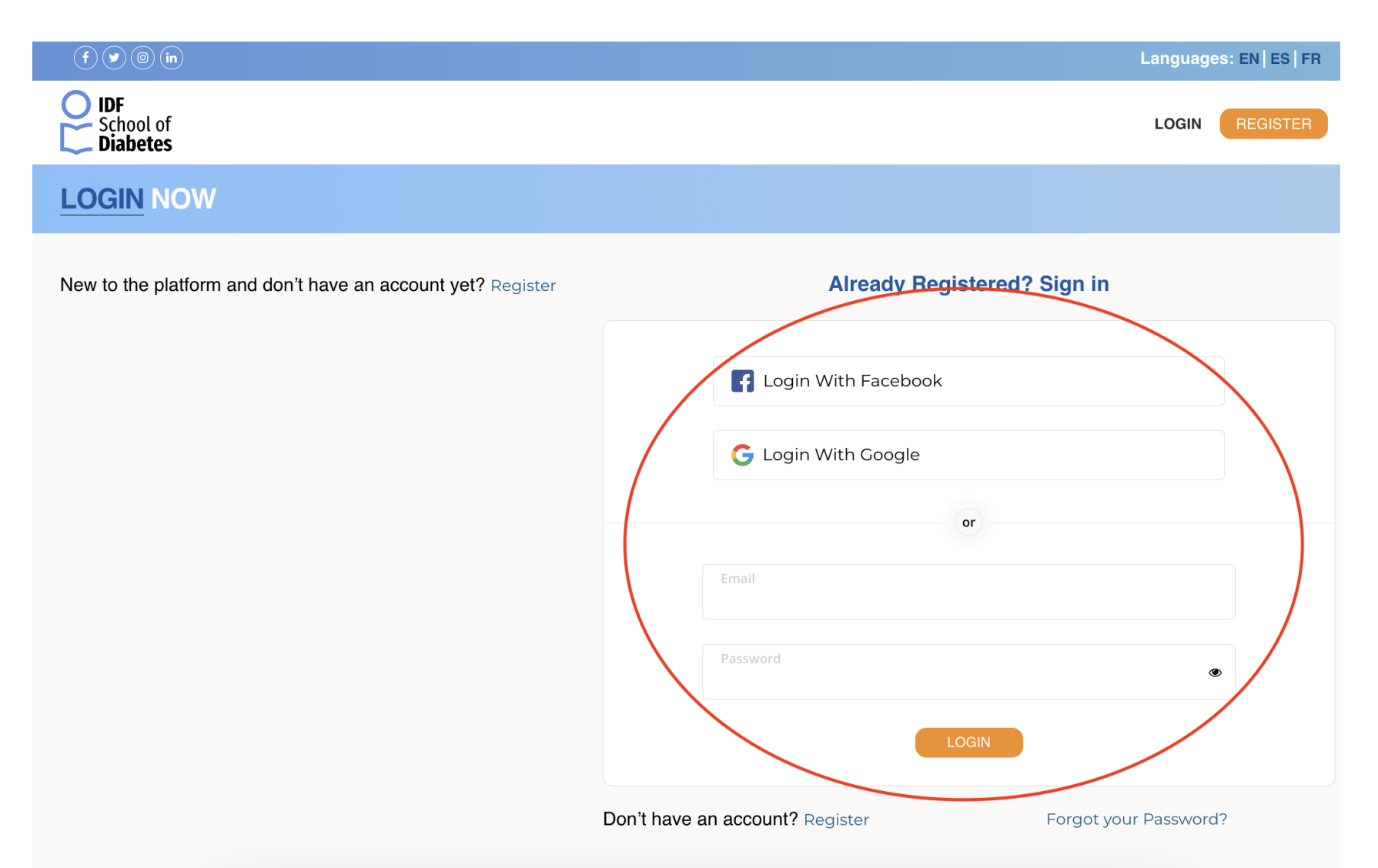

Select the course of your choice by clicking on the orange button 'Start the Course':

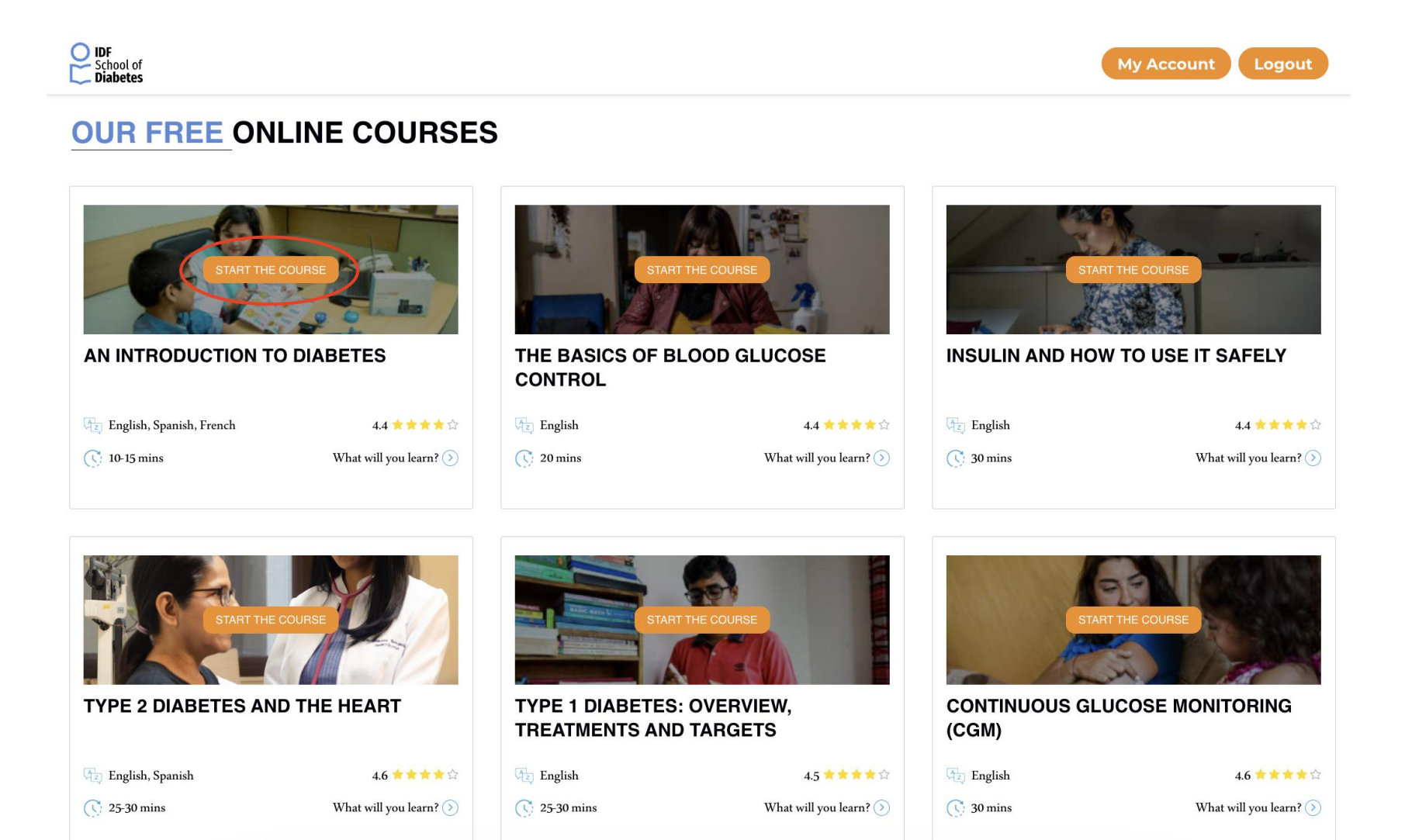

#### Click on the orange button 'Start the Course' in the middle of the module player:

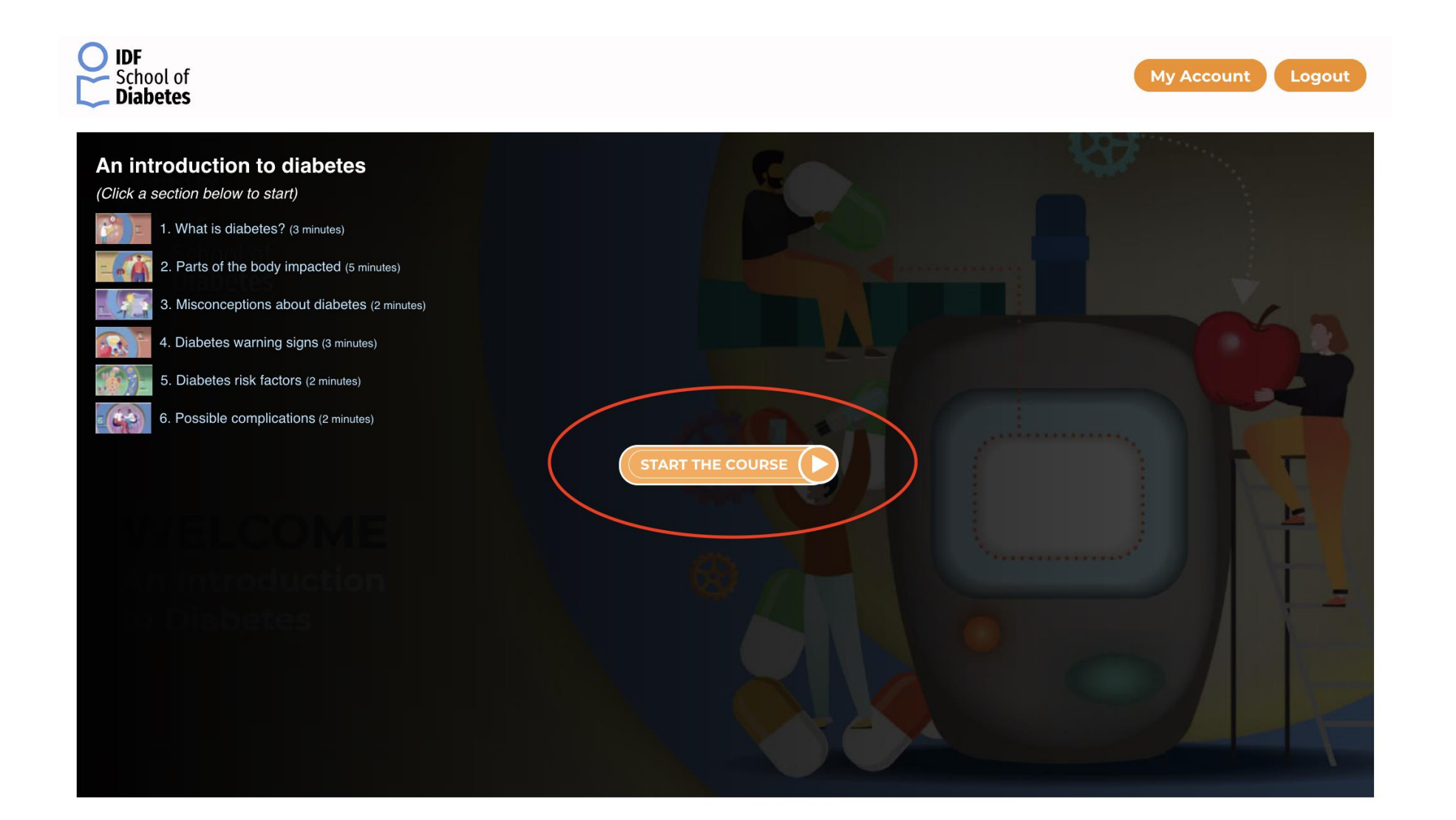

Download your certificate of completion available at the end of the course. It will also be emailed to your registered email address.

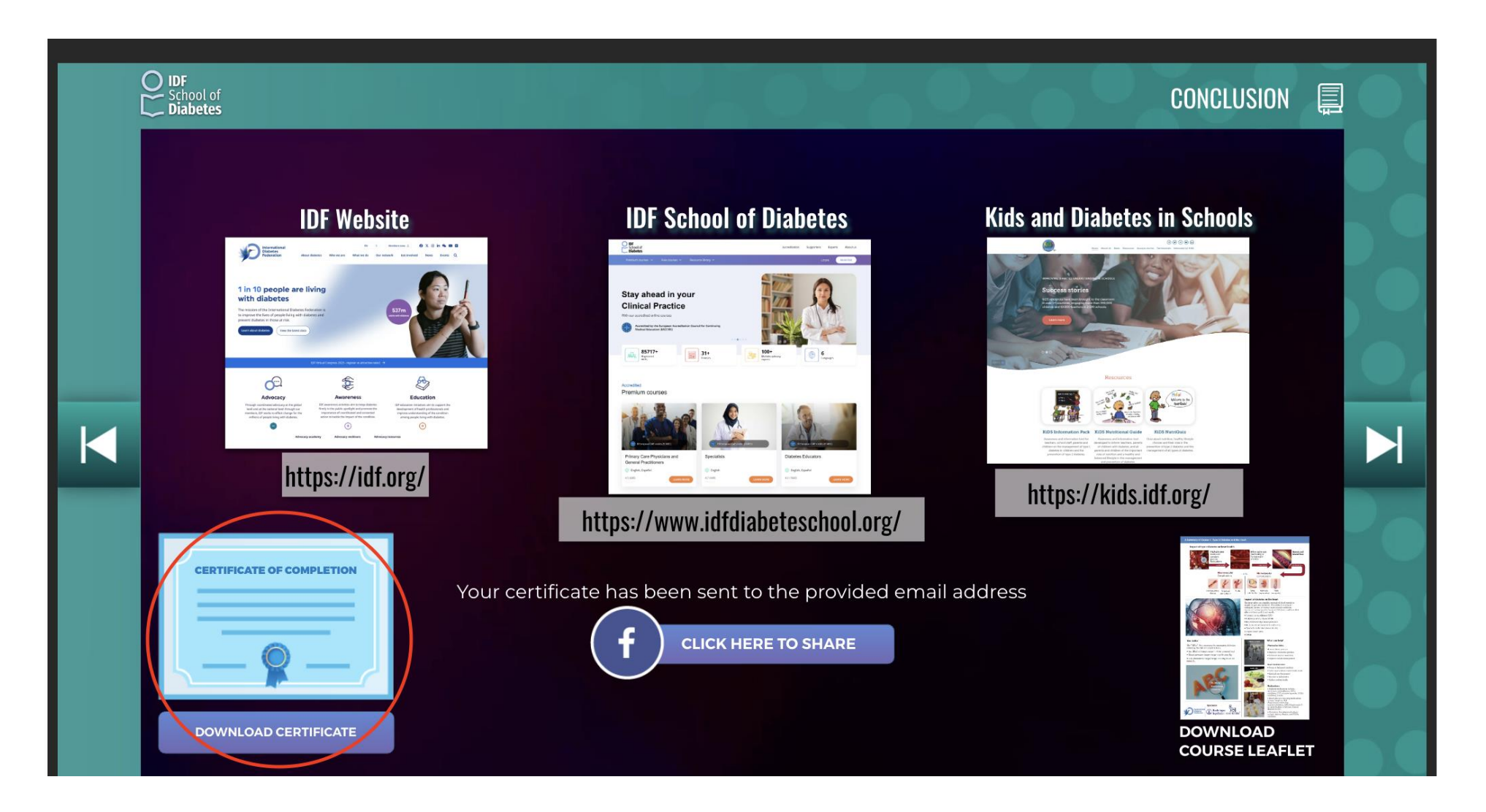